## Jan. 2017 Updates

## Steps for 2017 Payroll Update :

## Once you have closed payroll for 2016 2016 Year End Payroll 05

Go to Payroll > Second Screen (F2) > Apply Tax Changes for Jan 2017

At 'Do you wish to run this update?' Enter 'Y'

Next prompt: Do you wish to continue? Enter 'Y'

The date should display at the top of the right hand side of the screen.

The software has now updated.

Once done please go to the Payroll >Control File in Payroll >Set-Up and view the **MC number** for last tax update.

The MC Number should go up one number and should now show as - 105 -

Tax year. (2017). You are now ready to do your first payroll for 2017.

IF you do not see this number, please call <u>support@samco.com</u> and we will gladly assist you.

It is only after this update is done that can you run your Payroll for the New Year.

T4's can be done anytime and at a later date, as long as it is before the end of February.

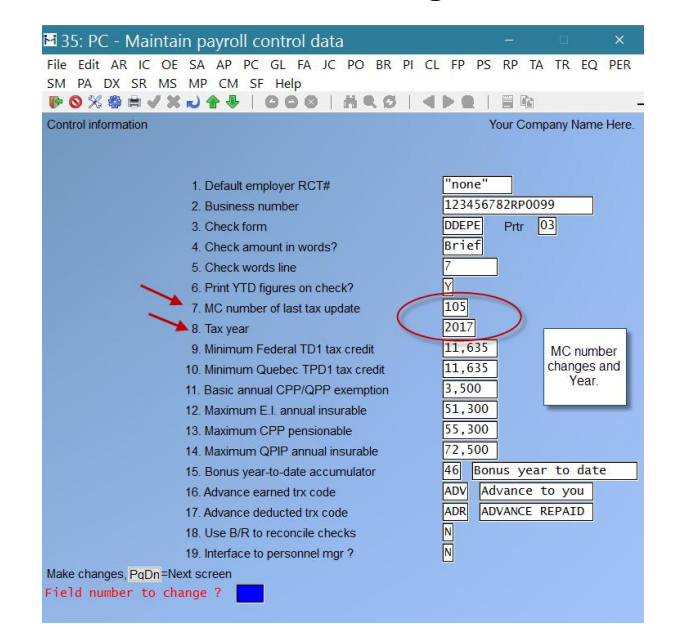

## **To load Forms:**

Go to Payroll > F2 >SETUP> Forms > Load

At the prompt; Are you sure? Press Y.

The updated versions of the T4 and T4A forms will be loaded.

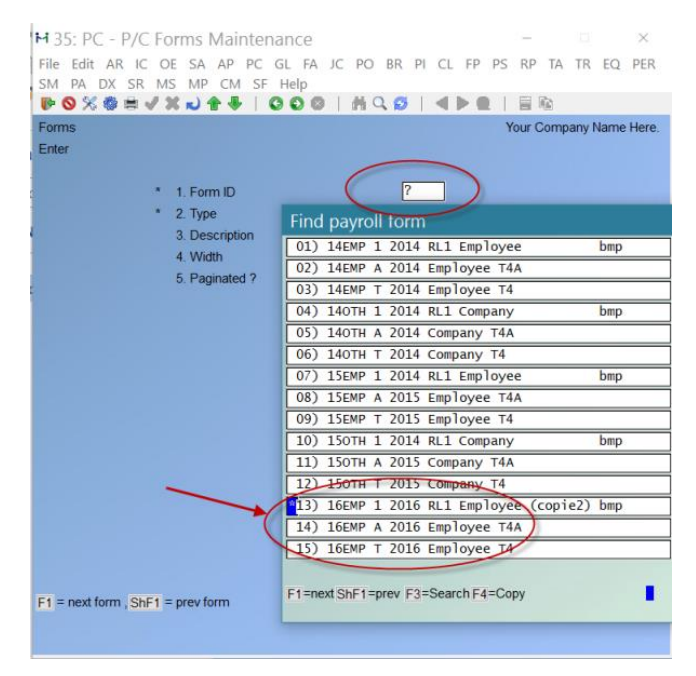

To Print T4's Slips Summaries, etc.

Go to Payroll > Employee History > 2016 > Print Historical T4 / T4A or Releve Slips.

Follow the prompts at the bottom of the screen. You can do a question mark to select the 2016 T4 Form that is required for line # 9.

Line # 10 will ask if this is original or an amendment. If you have not run the T4 before it is original. If you have, but then needed to reissue, or reprint because of changes, it is an amendment.

Immediately after printing the slips you are prompted for a second printer for the SUMMARY. Choose a standard printer for this.

The government copy is normally submitted by XML File instead of paper.

| ₩ 35: PC - Print historical T4 slips<br>File Edit AR IC OE SA AP PC GL FA JC PO BR I<br>SM PA DX SR MS MP CM SF Help | PI CL FP PS RP TA TR EQ PER                |
|----------------------------------------------------------------------------------------------------|--------------------------------------------|
|                                                                                                    |                                            |
| Print last-year T4 slips                                                                                             | Your Company Name Here.<br>(2016)          |
| 1. In order by Code                                                                                                  | Find payroll form                          |
| 2. Beginning employee First                                                                                          | 01) 14EMP T 2014 Employee T4               |
| 3. Ending employee Last                                                                                              | 02) 140TH T 2014 Company T4                |
|                                                                                                    | 03) 15EMP T 2015 Employee T4               |
| 4. Beginning dept First                                                                                              | 04) 150TH T 2015 Company T4                |
| 5. Ending dept Last                                                                                                  | 05) 16EMP T 2016 Employee T4               |
|                                                                                                    | 🖊 06) 160TH T 2016 Company T4              |
| 6. Beginning group First                                                                                             | 07) 2011C T 2011 T4 Company bmp            |
| 7. Ending group                                                                                                    | 08) 4-1 T T4 - 3 employees per sheet       |
|                                                                                                    | 09) 4-1HP T T4 - 3 employees per sheet     |
| 8. RCT/Business#                                                                                                    | 10) 4-234 T T4 in laser 8 lines per inch   |
| Group by RCT/Business#                                                                                               | 11) 4-3HP T T4 - 3 copies of same employee |
|                                                                                                    | 12) 7EMPI T T4 employee copy (internet)    |
| 9. T4 form ID ?                                                                                                    | 13) 7GOVI T T4 employee w/bin (internet)   |
| 10. Data Type                                                                                                    | 14) 81CMP T 2011 T4 Company bmp            |
| 11. Paper printer                                                                                                    | 15) 81EMP T 2011 T4 Employee bmp           |
| 12. eSend printer                                                                                                    | F1=nextShF1=prev F3=SearchF4=Copy          |